คู่มือการจองห้องระบบ e-Room V.2 (สำหรับนักศึกษา)

 นักศึกษาสามารถเข้าสู่เว็ปไซต์ระบบการจองห้อง e-Rom V.2 ได้โดยคลิ๊กที่ Footer ในหน้าเว็ปไซต์ หลักคณะการสื่อสารมวลชน

| ຊົາກ໌ກື່ເຄ່ື່ຍາທ້ວນກັບຄຸດປະ                             |                                                                                                    |                                                                     |                        |                                  |  |
|---------------------------------------------------------|----------------------------------------------------------------------------------------------------|---------------------------------------------------------------------|------------------------|----------------------------------|--|
| dominio 500 montal                                      |                                                                                                    |                                                                     |                        |                                  |  |
|                                                         |                                                                                                    | สำนักข่าว<br><b>างแก้ว</b><br>มาย สมรรรม                            | FM100<br>CMU Constants | MASS<br>CONMI                    |  |
| ແດ້ຈະຄ້ວະດີຈະເວັຍແ / ຄ້ວາສແບກແລ                         |                                                                                                    |                                                                     |                        |                                  |  |
|                                                         |                                                                                                    |                                                                     |                        |                                  |  |
|                                                         | รายการหลัก                                                                                             | บริการออนไลน์                                                       | เว็บไซด์ที่น่าสนใ      | ใจ                               |  |
|                                                         | หน้าหลัก                                                                                               | เข้าสู่ระบบ MIS-1<br>ระบบสามน้อมหนี้คราควร e Deviced                | มหาวิทยาลัยเชียงให     | ป<br>นเออนอาเพลลิอมออันเพียงใหม่ |  |
| คณะการสื่อสารมวลชน                                      | โครงสร้างการบริหาร                                                                                     | ระบบประชุมอิเล็กกรอนิกส์ e-Meetii                                   | ing (IÕU)              | -UJawa Un IJI lo laoloovinu      |  |
| มหาวิทยาลัยเชียงใหม่                                    | ปริญญาตรี<br>ปริญญาโท                                                                                  | ระบบประชุมอิเล็กทรอนิกส์ e-Meetii<br>ระบบสารบรรณอิเล็กทรอนิกส์ e-Do | ing (IKU)<br>ocument   |                                  |  |
| 😤 239 ก.ห้วยแก้ว ต.สุเทพ อ.เมือง                        | ปริญญาเอก<br>เอกสารดาวน์โหลด                                                                           | ระบบสืบค้นรายงานการประชุม<br>ห้องค้นคว่า                            |                        |                                  |  |
| จ.เซียงไหม่ 50200                                       | ข่าวประชาสัมพันธ์                                                                                      | ช้อมูลบักศึกษาเก่า<br>ห่าวรัฐสัตว์กล้าว                             |                        |                                  |  |
| Phone: +66 5394 2705-6 Phone: +66 5394 2704             | แปลหอบ แขนแนล<br>วารสารการสื่อสารมวลชน                                                                 | ขาวจนิดออนาง IV<br>ข่าวสมัครงาน                                     |                        |                                  |  |
| Email: masscomm@cmu.ac.th                               | รวมบทความวิจัยการสื่อสารคึกษา<br>อินไซด์ แมสคอม                                                        | CMU MIS<br>CMU SIS                                                  |                        |                                  |  |
| (รับ-ส่งข่าวประชาสัมพันธ์ทั่วไป)                        | หนังสือพิมพ์อ่างแก้ว                                                                                   | ระบบยืมคืนครุภัณฑ์หน่วยโสตทัศนุป                                    | Insti e-Borrow         |                                  |  |
| 🖼 Email: saraban_mc@cmu.ac.th<br>(รับ-สังหมังฝือราชการ) | บดขลารขางพาวพลล<br>หอเกียรติยศ<br>ข้อมูลเชิงสถิติการให้บริการ<br>เทตงการส่งเสริแคยเธรรมและ ความโปร่งใส | MC Data                                                             |                        |                                  |  |
|                                                         |                                                                                                    |                                                                     |                        |                                  |  |

2. เข้าสู่ระบบโดยใช้ CMU IT Account

| Please SignIn By CMU IT Account                                                                                                    |
|----------------------------------------------------------------------------------------------------|
| คู่มือการใช้งานระบบจองห้องออนไลน์ คณะการสื่อสารมวลชน มหาริทยาลัยเชียงใหม่<br>สำหรับยัดก็ชนะ อดิเป็น<br>ระเบียบการขอใช้ท้องปฏิบัติการ คณะการสื่อสารมวลชน มหาริทยาลัยเชียงใหม่<br>สำหรับบัติศามา อดิเวทินีย<br>© Online Hooms watern 2023, V2.0 |

| R  | พีรพัฒน์ วงศ์สุวรรณ์<br>peerapat.w@cmu.ac.th<br>ฮ | =                           | e-Room |           |                 |       |       |        |       |         |        |       |       |       |       |       |       |       |       |       |       |    |
|----|---------------------------------------------------|-----------------------------|--------|-----------|-----------------|-------|-------|--------|-------|---------|--------|-------|-------|-------|-------|-------|-------|-------|-------|-------|-------|----|
|    | คณะการสอสารมวลชน                                  |                             |        | ระบบละ    | <b>ุ</b> ภ.าาส์ | ລ.າລ  | ລາເ'  | ໃລາໂ   | (0-   | Ro      | om     | )     |       |       |       |       |       |       |       |       |       |    |
|    |                                                   |                             |        | 96 TI AI  |                 |       |       | 001 10 | (6    | NO      |        | ,     |       |       |       |       |       |       |       |       |       |    |
| -  |                                                   |                             |        |           |                 |       |       |        |       |         |        |       |       |       |       |       |       |       |       |       |       |    |
| •  | Calendar & Upcoming Events                        |                             |        |           |                 |       |       |        |       |         | 1      | 4     | 11    |       |       |       |       |       |       |       |       |    |
| •  | User Task 🗸 🗸 🗸                                   |                             |        |           |                 |       |       |        |       | IVI     | on, r  | viar  |       |       |       |       |       |       |       |       |       |    |
| Ċ, |                                                   | $\left  \leftarrow \right $ |        |           |                 |       |       |        |       | Marc    | h 2024 | •     |       | < >   |       |       |       |       |       |       |       |    |
|    | Report                                            |                             |        |           |                 |       |       |        |       | S       | М      | T W   | т     | F     | 5     |       |       |       |       |       |       |    |
|    | ระบบจัดการหลังบ้าน 🗸                              |                             |        |           |                 |       |       |        |       | 25      | 26     | 27 28 | 29    | 1     | 2     |       |       |       |       |       |       |    |
|    | Reservation Manage 🛛 🗸 🗸                          |                             |        |           |                 |       |       |        |       | 3       | 4      | 5 6   | 7     | 8     | Э     |       |       |       |       |       |       |    |
|    |                                                   |                             |        |           |                 |       |       |        |       | 10      | 11     | 12 13 | 14    | 15 1  | 6     |       |       |       |       |       |       |    |
|    | E→ LOGOUT                                         |                             |        |           |                 |       |       |        |       | 17      | 18     | 19 20 | 21    | 22 2  | 3     |       |       |       |       |       |       |    |
|    |                                                   |                             |        |           |                 |       |       |        |       | 24      | 25     | 26 27 | 28    | 29 3  | 0     |       |       |       |       |       |       |    |
|    |                                                   |                             |        |           |                 |       |       |        |       | 31      | 1      | 2 3   | 4     | 5     | 5     |       |       |       |       |       |       |    |
|    |                                                   |                             |        |           |                 |       |       |        |       |         |        |       |       |       |       |       |       |       |       |       |       |    |
|    |                                                   |                             |        |           |                 |       |       |        |       |         | Mon    | Mar   | 11 20 | 24    |       |       |       |       |       |       |       |    |
|    |                                                   |                             |        |           | 08:00           | 08:30 | 09:00 | 09:30  | 10:00 | 10:30   | 11:00  | 11:30 | 12:00 | 12.30 | 13:00 | 13:30 | 14:00 | 14:30 | 15:00 | 15:30 | 16:00 | 16 |
|    |                                                   |                             |        | MCB1101   |                 |       |       |        |       | ghfdghd | fh     |       |       |       |       |       |       |       |       |       |       |    |
|    |                                                   |                             |        | MCB1105-1 |                 |       |       |        |       |         |        |       |       |       |       |       |       |       |       |       |       |    |
|    |                                                   |                             |        | MCB1105-6 |                 |       |       |        |       |         |        |       |       |       |       |       |       |       |       |       |       |    |
|    |                                                   |                             |        | MCB1218   |                 |       |       |        |       |         |        |       |       |       |       |       |       |       |       |       |       |    |

3. เลือกเมนู Create New Reservation ตรงแถบน้ำทางซ้ายมือเพื่อจองห้อง

4. กรอกข้อมูลการจองห้องในฟอร์มให้ครบถ้วน

| ≡ e-Room |                                                                                         |                                            |  |  |  |  |  |  |  |  |  |  |  |
|----------|-----------------------------------------------------------------------------------------|--------------------------------------------|--|--|--|--|--|--|--|--|--|--|--|
|          | ทำรายการจองห้อง                                                                         |                                            |  |  |  |  |  |  |  |  |  |  |  |
|          | ขึ้อการจอง" เมอว์โทรศัพท์ติดต่อ"                                                        |                                            |  |  |  |  |  |  |  |  |  |  |  |
|          | รายละเอียดการจอง"                                                                       |                                            |  |  |  |  |  |  |  |  |  |  |  |
|          |                                                                                         |                                            |  |  |  |  |  |  |  |  |  |  |  |
|          | วัตถุประสงค์การจอง"<br>🔿 กิจกรรมกระบวนวิชา 🔿 กิจกรรมนักศึกษา 🔿 ประชุม/สัมมนา 🔿 ตารางสอน | 🔿 ตารางสอบ 🔿 อื่นๆ โปรดรรมุ ระบุวุตประสงค์ |  |  |  |  |  |  |  |  |  |  |  |
|          | เลือกอาจารย์ที่ปรึกษา (สำหรับ นศ. เท่านั้น) 👻                                           | กระบวนวิชา                                 |  |  |  |  |  |  |  |  |  |  |  |
|          | เลือกห้อง"                                                                              | ·                                          |  |  |  |  |  |  |  |  |  |  |  |
|          | อุปกรณ์ภายในห้อง                                                                        |                                            |  |  |  |  |  |  |  |  |  |  |  |
|          |                                                                                         |                                            |  |  |  |  |  |  |  |  |  |  |  |
|          |                                                                                         |                                            |  |  |  |  |  |  |  |  |  |  |  |

| ประเภทการออง<br>🔿 จองธรรมตา 🔾 จองซ้า                                                                                                    |          |  |  |  |  |  |  |  |  |  |
|----------------------------------------------------------------------------------------------------|----------|--|--|--|--|--|--|--|--|--|
| 🛱 วันที่ใช้งาน"                                                                                                    |          |  |  |  |  |  |  |  |  |  |
| หมายเหตุ: *** หากมีความประสงค์จะไห้จัดเตรียมอุปกรณ์โลด อุปกรณ์ไอทัหรืออาหารว่าง กรุณากรอก (ปอมุลล้านอุปกรณ์โสดฯ, ปอมุลล่านบริการอาหารและเครื่องตื่ม) *** |          |  |  |  |  |  |  |  |  |  |
| ประสงค์ให้เจ้าหน้าที่ช่วยเหลือดังนี้                                                                                                    |          |  |  |  |  |  |  |  |  |  |
| 🗌 ด้านระบบคอมพิวเตอร์และไอที 🗌 ถ่ายภาพ 🗌 ด้านโสดทัศษูปกรณ์ 🗌 ลีย์การ์ต                                                                                   | เอร์     |  |  |  |  |  |  |  |  |  |
| รายละเอียดเพิ่มเต้ม ด้านโสดฯ และไอที กรุณาระบุหมายเหตุ                                                                                                   |          |  |  |  |  |  |  |  |  |  |
|                                                                                                    |          |  |  |  |  |  |  |  |  |  |
| จำนวนผู้เข้าใช้งาน* (ไล่แค่ตัวเลข)                                                                                                    | หมายเหตุ |  |  |  |  |  |  |  |  |  |
|                                                                                                    |          |  |  |  |  |  |  |  |  |  |
| SIIR                                                                                                    | ит       |  |  |  |  |  |  |  |  |  |

5. เมื่อกรอกข้อมูลครบถ้วนแล้วกดปุ่ม submit เพื่อจองห้อง

|                                      | 4.ทำอื่าบาวน แบบส่อเลื่อน                                                                                                    |
|--------------------------------------|----------------------------------------------------------------------------------------------------|
| _                                    | ประเภทการรอง<br>💿 รอบชาว 🔿 รอบชาว                                                                                                    |
| _                                    | 🗇 03/11/2024 × 🕓 13:00 - 15:00 ×                                                                                                    |
|                                      | หมายเพล:*** หากมีความประสงค์จะไห้จัดเครียมอปกรณ์โสดฯ อปกรณ์ไอที่หรืออาหารว่าง กรณากรอก (ปอมอด้านอปกรณ์โสดฯ ปอมอด้านปริการอาหารและเครื่องสิ่ม) ***<br>ประสงค์ให้เจ้าหน้าที่ช่วย |
|                                      | 🗆 ดำบระบบคอมทั่วเคะ                                                                                                    |
|                                      | ราบละเอียดเพิ่มเติม ด้<br>Success!<br>Your reservation has been submitted successfully.                                                                                        |
|                                      |                                                                                                    |
|                                      | ຈານຈາມຢູ່ເຮົາໃຫ້ສານ" (ໃຫ້ມະສຳມະດ)<br>5                                                                                                    |
|                                      |                                                                                                    |
| © COPYRIGHT 2023-PRESENT BY DEPARTME | P     O                                                                                                    |
|                                      |                                                                                                    |

 เมื่อจองห้องสำเร็จ ระบบจะนำพาท่านสู่หน้า Home ท่านสามารถเช็ครายการจองห้องได้ และ สามารถนำเมาส์ไปชี้ที่รายการจ้องห้องเพื่อดูข้อมูลอย่างย่อได้

| R    | พีรพัฒน์ วงศ์สุวรรณ์<br>peerapat.w@cmu.ac.th |   | ≡ e                         | -Room |           |       |       |       |                 |       |       |        |     |       |       |       |      |         |        |                        |                   |            |      |    |  |
|------|----------------------------------------------|---|-----------------------------|-------|-----------|-------|-------|-------|-----------------|-------|-------|--------|-----|-------|-------|-------|------|---------|--------|------------------------|-------------------|------------|------|----|--|
|      | คณะการสอสารมรลชน                             |   | ระบบจองห้องออนไลน์ (e-Room) |       |           |       |       |       |                 |       |       |        |     |       |       |       |      |         |        |                        |                   |            |      |    |  |
| ŵ    |                                              |   |                             |       |           |       |       |       |                 |       | _     | _      |     |       | _     | _     | _    |         |        |                        |                   |            |      |    |  |
|      |                                              |   |                             |       |           |       |       |       |                 |       |       |        |     |       |       |       |      |         |        |                        |                   |            |      |    |  |
|      |                                              | ~ |                             |       |           |       |       |       |                 |       | M     | on, l  | Mai | r 1   | 1     |       |      |         |        |                        |                   |            |      |    |  |
| ¢٦   |                                              |   |                             |       |           |       |       |       |                 | - 1   | Marc  | h 2024 | •   |       |       | < :   | >    |         |        |                        |                   |            |      |    |  |
| հե   |                                              |   |                             |       |           |       |       |       |                 |       | s     | м      | т   | w     | т     | F     | s    |         |        |                        |                   |            |      |    |  |
| \$\$ | ระบบจัดการหลังบ้าน                           | ~ |                             |       |           |       |       |       |                 |       | 25    | 26     | 27  | 28    | 29    | 1     | 2    |         |        |                        |                   |            |      |    |  |
| ٦    |                                              | ~ |                             |       |           |       |       |       |                 |       | 3     | 4      | 5   | 6     | 7     | 8     | 9    |         |        |                        |                   |            |      |    |  |
|      |                                              |   |                             |       |           |       |       |       |                 |       | 10    | 11     | 12  | 13    | 14    | 15    | 16   |         |        |                        |                   |            |      |    |  |
|      | E→ LOGOUT                                    |   |                             |       |           |       |       |       |                 |       | 17    | 18     | 19  | 20    | 21    | 22    | 23   |         |        |                        |                   |            |      |    |  |
|      |                                              |   |                             |       |           |       |       |       |                 |       | 31    | 1      | 20  | 3     | 4     | 5     | 50   |         |        |                        |                   |            |      |    |  |
|      |                                              |   |                             |       |           |       |       |       |                 |       |       |        |     |       |       | -     | _    |         |        | ข้อการจอ               | ะ พดสอบก          | ารจองระบบ  |      |    |  |
|      |                                              |   |                             |       |           |       |       |       |                 |       |       | Mor    | Ma  | ar 11 | 1 20  | 24    |      |         |        | RoomID:<br>Start: 13   | MCB1101<br>X0     |            |      |    |  |
|      |                                              |   |                             |       |           |       |       |       | MON Mar 11 2024 |       |       |        |     |       |       |       |      |         |        | End: 15:0<br>โดย: พิรฟ | 0<br>ฒน์ วงศ์สุวร | isal       |      |    |  |
|      |                                              |   |                             |       |           | 08:00 | 08:30 | 09:00 | 09:30           | 10:00 | 10:30 | 11:00  | 11: | :30   | 12:00 | 12.30 | 13:0 | ) 13:30 | 14     | จองเมื่อ: 1            | 1 มีนาคม 2        | 567 เวลา 1 | 5:07 | 16 |  |
|      |                                              |   |                             |       | MCB1101   |       |       |       |                 |       |       |        |     |       |       |       |      | n       | ดสอบกา | <b>รงองระบบ</b>        |                   |            |      |    |  |
|      |                                              |   |                             |       | MCB1105-1 |       |       |       |                 |       |       |        |     |       |       |       |      |         |        |                        |                   |            |      |    |  |
|      |                                              |   |                             |       | MCB1105-6 |       |       |       |                 |       |       |        |     |       |       |       |      |         |        |                        |                   |            |      |    |  |
|      |                                              |   |                             |       | MCB1218   |       |       |       |                 |       |       |        |     |       |       |       |      |         |        |                        |                   |            |      |    |  |

7. ท่านสามารถคลิกที่รายการจองห้องเพื่อดูรายละเอียดการจองทั้งหมดได้

| 2           | พิรพัฒน์ วงศ์สุวรรณ์<br>peerapat.w@cmu.ac.th<br>คณะการสื่อสารมวลชน | = | ทดสอบการจองระบ                                                                                       | บบ                                |                             |                                      | Î |              |          |        |       | -   |  |
|-------------|--------------------------------------------------------------------|---|----------------------------------------------------------------------------------------------------|-----------------------------------|-----------------------------|--------------------------------------|---|--------------|----------|--------|-------|-----|--|
| <b>^</b>    |                                                                    |   | Room ID<br>MCB1101                                                                                   |                                   | รารัสการจอง<br>202403115HHB |                                      |   |              |          |        |       |     |  |
| 回<br>戊<br>山 |                                                                    |   | Description<br>ทุดสอบการจองระบบ e-Room V.2                                                           |                                   |                             |                                      |   |              |          |        |       |     |  |
| -<br>\$     |                                                                    |   | เป็นของ<br>เวลา: 13:00 วันเชื่-2024.0311                                                             | อั้นสุด<br>เวลา: 15:00 วันเชื่-20 | 124_03_11                   | จองเมื่อวินที<br>2024-03-11 08:07:16 | _ |              |          |        |       |     |  |
|             | E+ logout                                                          |   | ्राह्य<br>peerapat.w@cmu.ac.th                                                                       | ข้อผู่จอง<br>พีรพัฒน์ วงศ์สุวรรณ์ |                             | เมอร์โทรติดต่อ<br>0812345678         |   |              |          |        |       |     |  |
|             |                                                                    |   | Access Say<br>450280<br>ประสงค์ไห้เจ้าหน้าที่ช่วยเหลือดังนี้<br>  ด้านระบบคอมที่วเตอร์และไลท์   ด้าน | กาพ 🗌 ดำนโสดทัศนุปก               | รณ์ 🗌 คีย์การ์ดแอร์         |                                      |   | 14:30<br>:UU | 15:00 12 | i:30 1 | 16:00 | 16. |  |
|             |                                                                    |   | หมายเหตุ<br>MCB1218                                                                                  |                                   | รายละเอียดเพิ่มเติม         | เด้านโสตฯ และไอที                    |   |              |          |        |       |     |  |

8. จองห้องเสร็จสมบูรณ์

จัดทำโดย พีรพัฒน์ วงศ์สุวรรณ์ หน่วยเทคโนโลยีสารสนเทศ คณะการสื่อสารมวลชน มหาวิทยาลัยเชียงใหม่